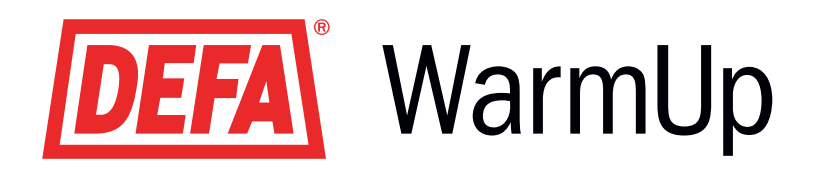

# RU SmartStart<sup>™</sup>

Интрукция по эксплуатации и установке

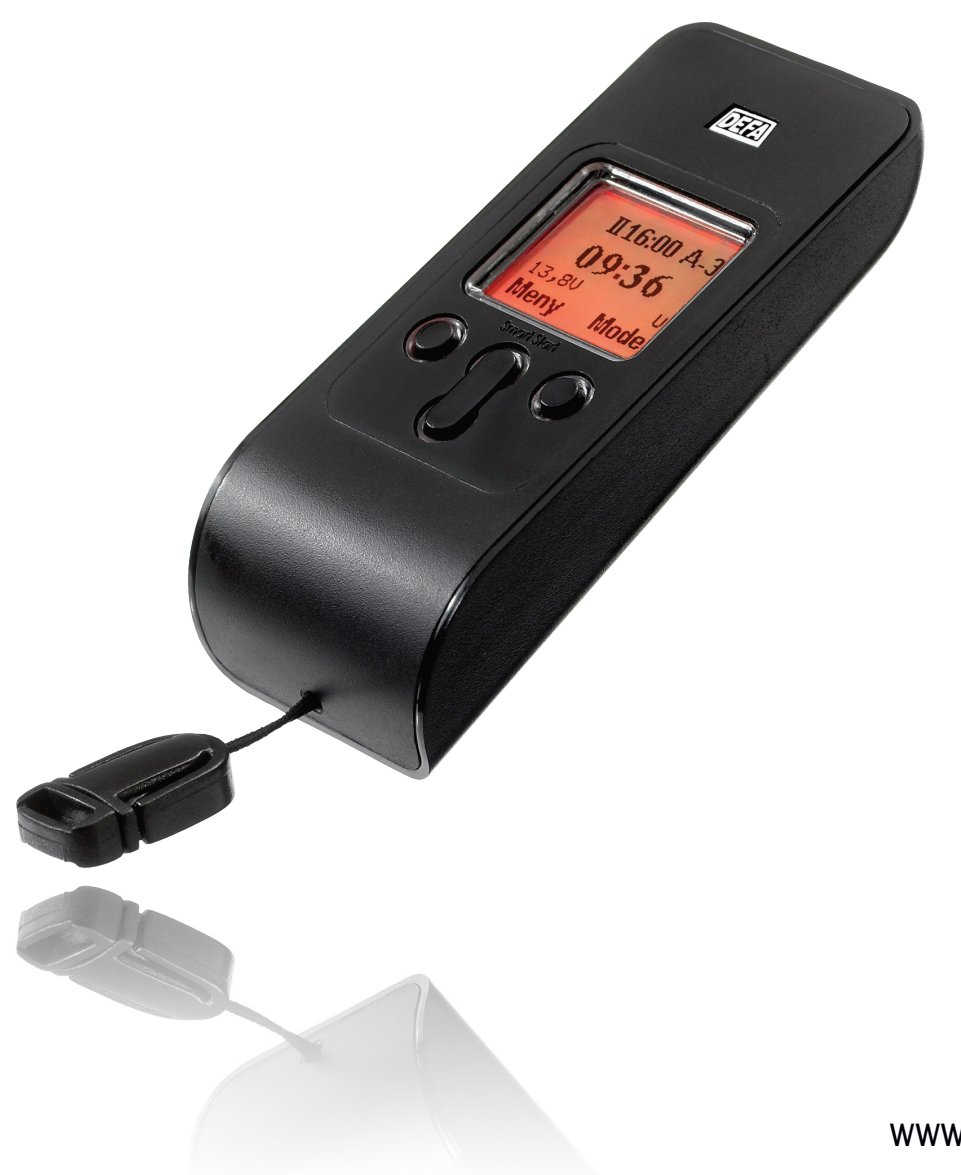

www.defa.com

### СОДЕРЖАНИЕ

| SMARTSTART™                               | 3  |
|-------------------------------------------|----|
| ОБ ИНСТРУКЦИИ ПО ЭКСПЛУАТАЦИИ             | 3  |
| ПРИНЦИП ФУНКЦИОНИРОВАНИЯ                  | 4  |
| ДИСПЛЕЙ                                   | 4  |
| СИМВОЛЫ НА ДИСПЛЕЕ                        | 5  |
| СХЕМА ФУНКЦИЙ МЕНЮ                        | 6  |
| УСТАНОВКА ФУНКЦИЙ                         | 7  |
| ЧАСЫ                                      | 7  |
| ДАТА                                      | 7  |
| СТАНДАРТНЫЕ УСТАНОВКИ                     | 8  |
| 5/7 ДНЕВНАЯ НЕДЕЛЯ                        | 8  |
| ТИП СИСТЕМЫ ПОДОГРЕВА                     | 9  |
| СИСТЕМА УПРАВЛЕНИЯ                        | 9  |
| TEPMOCTAT                                 | 10 |
| ИМЯ ПОЛЬЗОВАТЕЛЯ                          | 10 |
| БЛОКИРОВКА КНОПОК                         | 11 |
| ПОДСВЕТКА                                 | 11 |
| ШКАЛА ΤΕΡΜΟΜΕΤΡΑ                          | 12 |
| КАЛИБРОВКА ДАТЧИКА ТЕМПЕРАТУРЫ            | 12 |
| ЯЗЫК                                      | 13 |
| СЕРИЙНЫЙ НОМЕР                            | 13 |
| ДОПОЛНИТЕЛЬНЫЕ ФУНКЦИИ                    | 14 |
| КАЛЕНДАРЬ                                 | 14 |
| СЕКУНДОМЕР                                | 14 |
| РЕЖИМ ПРОГРЕВА                            | 15 |
| РЕЖИМ ПРОГРЕВА                            | 15 |
| УСТАНОВКА РЕЖИМА ПРОГРЕВА                 | 15 |
| РАЗДЕЛЬНЫЙ ПРОГРЕВ САЛОНА И МОТОРА        | 16 |
| РЕЖИМА ПРОГРЕВА В ОПРЕДЕЛЕННЫЙ ДЕНЬ       | 17 |
| СПЕЦИАЛЬНЫЕ УСТАНОВКИ                     | 18 |
| УПРАВЛЕНИЕ АВТОНОМНЫМ ПОДОГРЕВАТЕЛЕМ      | 18 |
| ТЕХНИЧЕСКАЯ ИНФОРМАЦИЯ                    | 19 |
| ТЕХНИЧЕСКИЕ ДАННЫЕ                        | 19 |
| АВТОМАТИЧЕСКИЙ РЕЖИМ ПРОГРЕВА - АUTO      | 19 |
| АВТОМАТИЧЕСКИЙ РЕЖИМ ПРОГРЕВА – FUEL AUTO | 19 |
| ПЕРЕЧЕНЬ КОМПОНЕНТОВ                      | 20 |
| СМЕНА БАТАРЕИ                             | 20 |
| УСТАНОВКА                                 | 21 |
| СХЕМА ПОДСОЕДИНЕНИЯ                       | 21 |
| СХЕМА ПОДСОЕДИНЕНИЯ С РЕЛЕ                | 22 |
| ВОЗМОЖНЫЕ НЕИСПРАВНОСТИ                   | 23 |
| ДИАГНОСТИКА НЕИСПРАВНОСТЕЙ                | 23 |
| СЕРВИСНАЯ СЛУЖБА                          |    |

#### ПОСЛЕДНЯЯ ВЕРСИЯ ИНСТРУКЦИИ ПО ЭКСПЛУАТАЦИИ И УСТАНОВКЕ НАХОДИТСЯ НА САЙТЕ WWW.DEFA.COM

### SMARTSTART ™

#### ОБ ИНСТРУКЦИИ ПО ЭКСПЛУАТАЦИИ

Ниже приведены пояснения по обозначению и использованию символов в данной инструкции по эксплуатации.

#### Внимание – Важная информация

Данный символ обозначает важную информацию, на которую надо обратить внимание.

#### Изображение на дисплее в начальном режиме

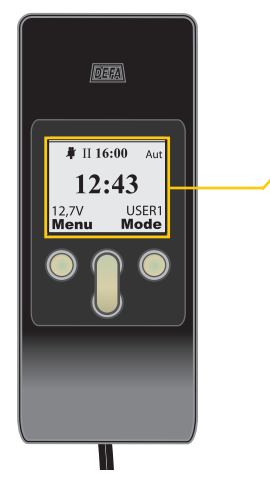

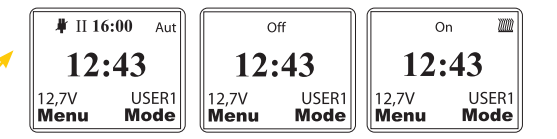

В начальном режиме (т.е. при выходе из пассивного режима ожидания) изображение на дисплее может немного отличаться в зависимости от выбранных установок, но на дисплей всегда выводятся следующие индикаторы: часы в центре дисплея и символ Meny (Меню) и Mode (Режим).

#### Порядок нажатия кнопок

Многие установки и функции находятся в подгруппах организованных в систему меню и подменю (см. структуру функций меню стр.6). Доступ к необходимым функциям осуществляется с помощью входа в режим меню и прокрутки до необходимой функции в подменю. В верхней части каждой страницы данной инструкции по эксплуатации Вы найдете иллюстрацию, показывающую порядок нажатия кнопок на пульте для входа в необходимое меню и далее в подменю. Пример ниже объясняет назначение кнопок и показывает, каким образом открывается меню "Settings" (Установка) из начального режима пульта дистанционного управления SmartStart™.

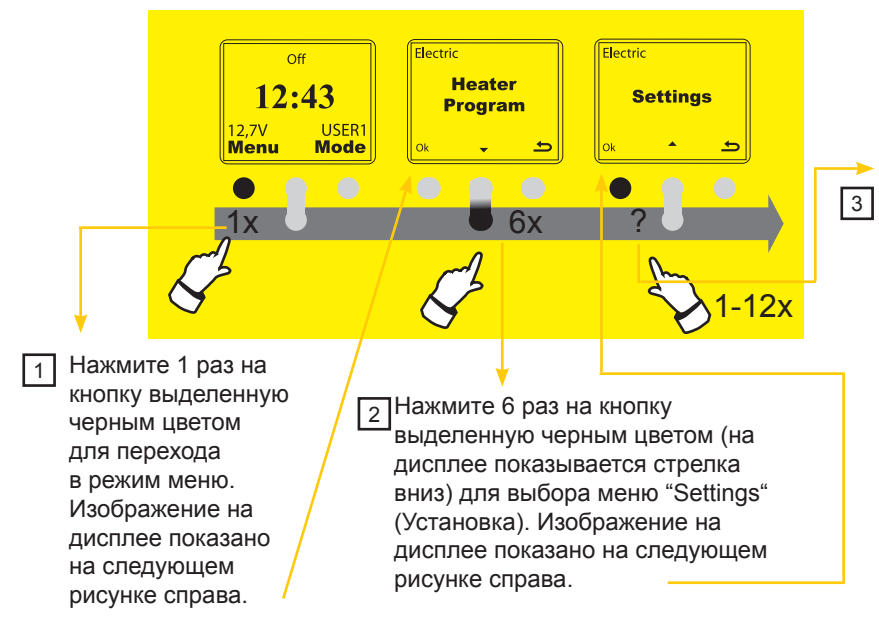

 Р вопросительный знак на рисунке
 обозначает исходный пункт для объяснений последующих функций подменю, подробно описанных в каждой главе данной инструкции по эксплуатации. Например, нажав 3 раза на данную кнопку, вы откроете подменю для установки часов.

### SMARTSTART ™

#### ПРИНЦИП ФУНКЦИОНИРОВАНИЯ

SmartStart<sup>™</sup> - система дистанционного управления - состоит из двух блоков: пульта дистанционного управления (RC) и центрального блока на автомобиле (VU). Коммуникация между блоками осуществляется по инициативе RC. Все данные и установки хранятся в VU за исключением функции блокировки кнопок и подсветки дисплея. Таким образом, пульт управления RC только получает информацию из центрального блока, причем RC сам начинает сеанс связи. Данный сеанс связи может происходить в следующих случаях:

- RC включается из пассивного режима ожидания при нажатии на правую кнопку, или правая кнопка нажимается 2 раза в течение 1 сек., если функция блокировки кнопок была включена (см. главу Блокировка кнопок).
- Параметр центрального блока VU был изменен (напр. Время выезда)

При коммуникации между RC и VU файл данных с полным перечнем информации для данного пользователя посылается на пульт управления RC.

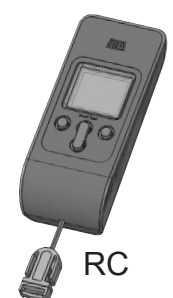

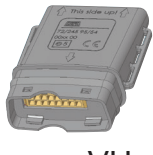

VU

RC= Remote Control = Пульт дистанционного управления

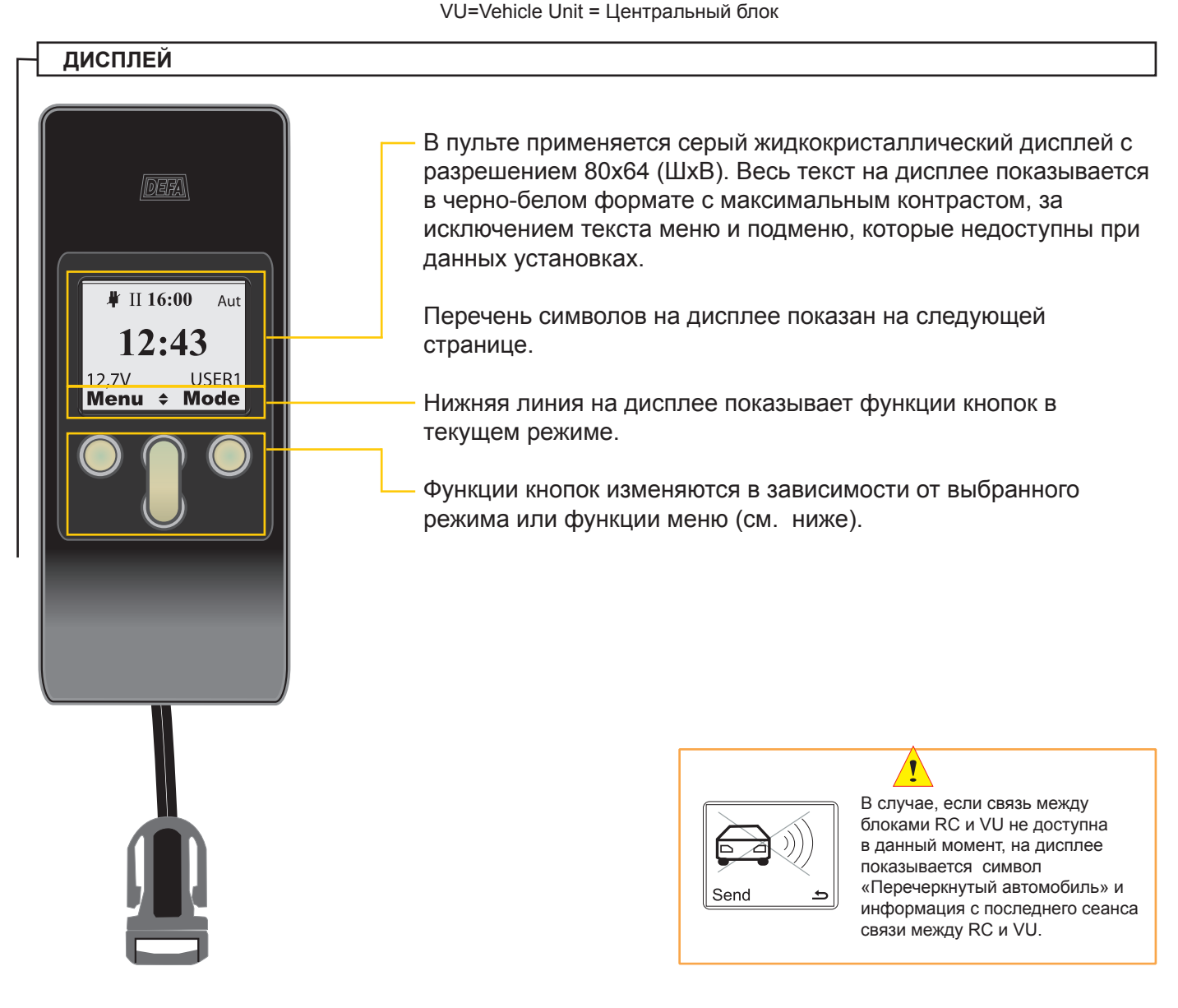

### SMARTSTART TM

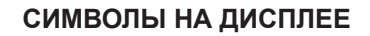

Ниже приводится краткое описание символов и индикаторов на дисплее DEFA Smart-Start™. Подробная информация о символах и их установках приведена на страницах, указанных в скобках (XX).

- Вверху в центре дисплея находится символ I времени выезда І или ІІ и отображается само время выезда. Стандартная установка для Π времени выезда: 08:00 и 16:00 (15).
- Постоянно включено. Символ On (Вкл.) On показывается вместе с символом ) система подогрева включена в сеть.
- Подогрев выключен и остается выключенным Off все время

#### Вид подогрева

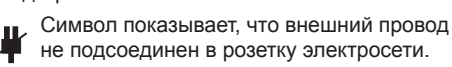

- Символ показывает, что выбран режим для автономного подогревателя (бензинового/дизельного) (18).
- 12:43
- Часы. (7).

12.7V

Напряжение аккумуляторной батареи

#### Menu-Меню

Кнопка открывает доступ к 7 функциям меню. С помощью кнопки со стрелкой прокрутите список главного меню до требуемого пункта. Нажмите Ок (левая кнопка) для входа в выбранный пункт меню, который может состоять из одного или нескольких подменю (6).

Изображение двух стрелок вверх и вниз означает, что возможна прокрутка вперед и назад из текущего изображения на дисплее.

Изображение только одной стрелки означает, что возможна прокрутка только в одном направлении - по стрелке. В начальном режиме стрелки вверх/вниз не показаны на дисплее, если используется только электрическая система подогрева.

В правом верхнем углу дисплея показывается символ режима (времени) прогрева

- Символ Aut означает, что система подогрева включается Aut автоматически. Время прогрева зависит от наружной температуры (15).
- Система подогрева включается за 1 час до 1h установленного времени выезда
- 2h включается за 2 часа до установленного времени выезда
- 3h включается за 3 часа до установленного времени выезда
- 4h включается за 4 часа до установленного времени выезда
- On включается в установленное время выезда І или ІІ
- Off НЕ включается в установленное время выезда І или ІІ

Символы Aut и Aut показывают, что SmartStart™ Aut установлен в режим для раздельного управления подогревателем двигателя и обогревателем салона. Aut Например, если подогреватель двигателя должен включаться в другое время, чем обогреватель салона (16).

Символ показывает, что в данный момент идет прогрев.

**USER1 - ПОЛЬЗОВАТЕЛЬ 1** Существует возможность выбора 2 профилей пользователя с различными установками. Стандартные имена пользователей - User1 и User2 -могут быть изменены на желаемые инициалы или имена (10).

Mode –Режим

При каждом нажатии на правую кнопку Вы прокручиваете список режимов прогрева. На дисплее показывается следующее время выезда, On (Вкл.) – подогрев включен, Off (Выкл.)- подогрев выключен. (15)

Символ означает возможность возврата на предыдущий уровень меню (кнопка отмены)

Время выезда = это время, к которому Вы хотите, чтобы Ваш автомобиль был полностью прогрет и готов к выезду - Время начала поездки.

Время выезда - І или ІІ. На дисплее показывается следующее время выезда. См. стр.15 для установки времени выезда.

₩ II **16:00** Aut

USER1

😔 Mode

12:43

12.7V Menu

## СХЕМА ФУНКЦИЙ МЕНЮ

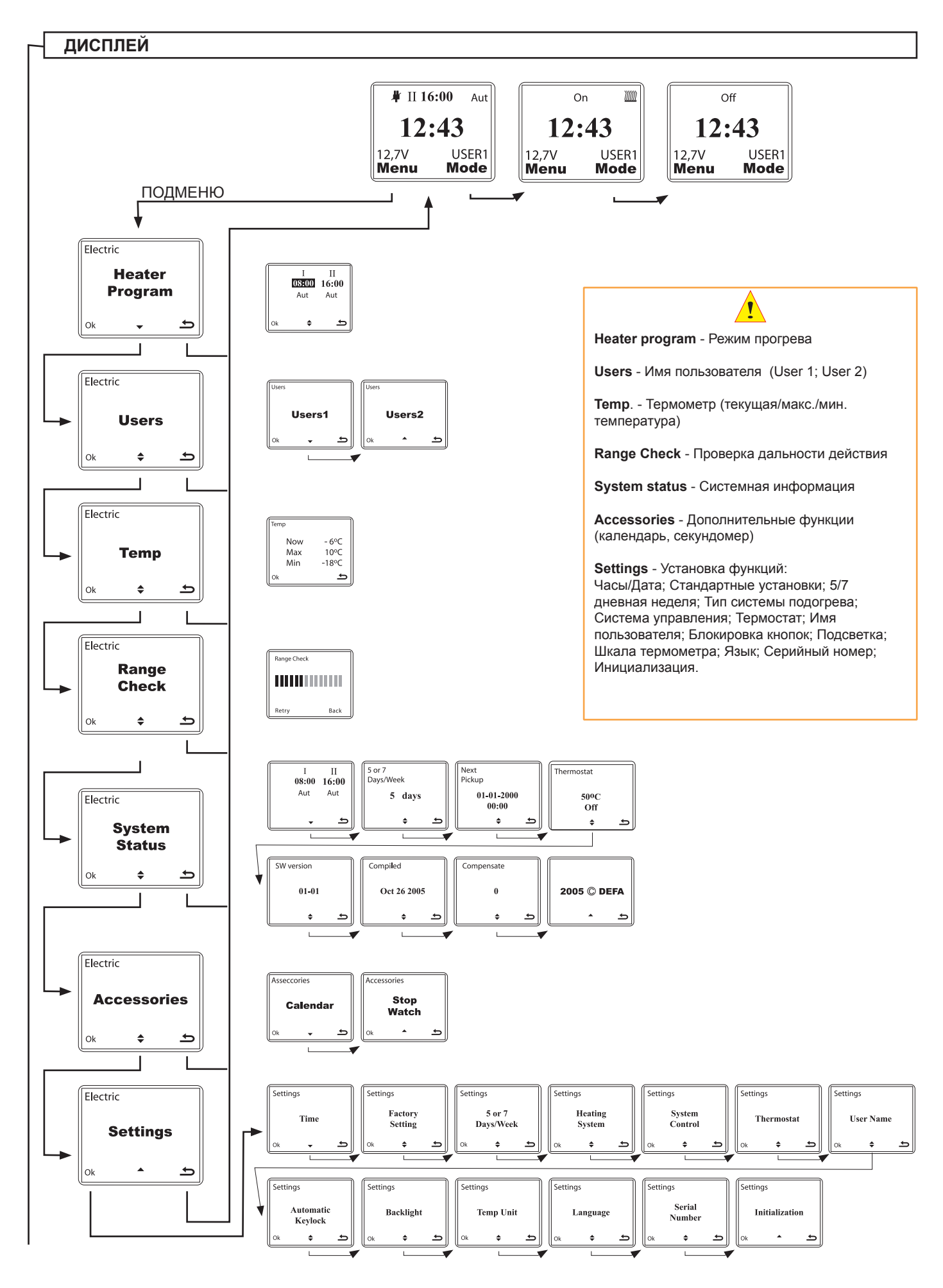

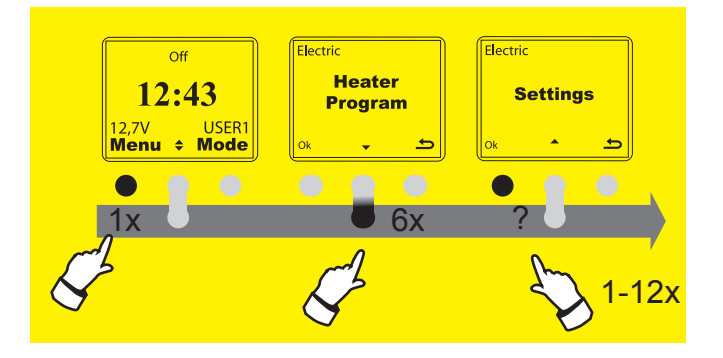

#### ЧАСЫ

В данном меню происходит установка времени суток. Время выезда относится к установленному времени суток.

Установка часов находится в разделе Settings (Установка)

- 1 Активизируйте SmartStart™
- 2 Нажмите 1 раз на Meny (Меню). (Левая кнопка)
- Нажмите 6 раз на кнопку с символом Стрелки вниз для перехода к меню Settings.
- 4 Нажмите 3 раза на Ок. (Левая кнопка).
- 5 Выберите с помощью стрелки формат времени "АМ/РМ" или "24 ч" - и нажмите Ok.

6 - Установка "час:мин": Сначала установите "часы" с помощью стрелки вверх-вниз. Нажмите на кнопку Ок, переключитесь на установку "минут" и установите минуты с помощью стрелки вверхвниз. Нажмите на правую кнопку (назад) для возврата в режим установки часов или нажмите Ок для сохранения установленного времени.

При нажатии на правую кнопку после пункта 4 установка прерывается.

#### ДАТА

В данном меню происходит установка даты. Если выбирается 5-дневная неделя важно См. стр. 8, чтобы дата была правильно установлена.

#### Установка даты находится в разделе Settings (Установка)

- 1 Активизируйте SmartStart™
- 2 Нажмите 1 раз на Meny (Меню). (Левая кнопка).
- 3 Нажмите 6 раз на кнопку с символом Стрелки вниз для перехода к меню Settings.
- 4 Нажмите 2 раза на Ок. (Левая кнопка)
- 5 Нажмите 1 раз на кнопку с символом Стрелки вниз.
- (Кнопка в центре вниз) до подменю "Calendar" (Календарь). 6 - Нажмите 1 раз на Ок (Левая кнопка) для входа в режим установки Календаря.
- 7 Выберите "дату" с помощью стрелки вверх-вниз. Нажмите Ок (Левая кнопка) для сохранения даты. Система SmartStart™ переходит к установке "месяца".
- 8 С помощью кнопки со стрелкой вверх-вниз прокрутите перечень до нужного месяца и нажмите Ok (Левая кнопка) для сохранения выбранного месяца. Система SmartStart™ переходит к установке "года". С помощью кнопки со стрелкой вверх-вниз прокрутите перечень до нужного года и нажмите Ok (Левая кнопка) для сохранения. Теперь текущая дата установлена.

При нажатии на правую кнопку после пункта 4 установка прерывается.

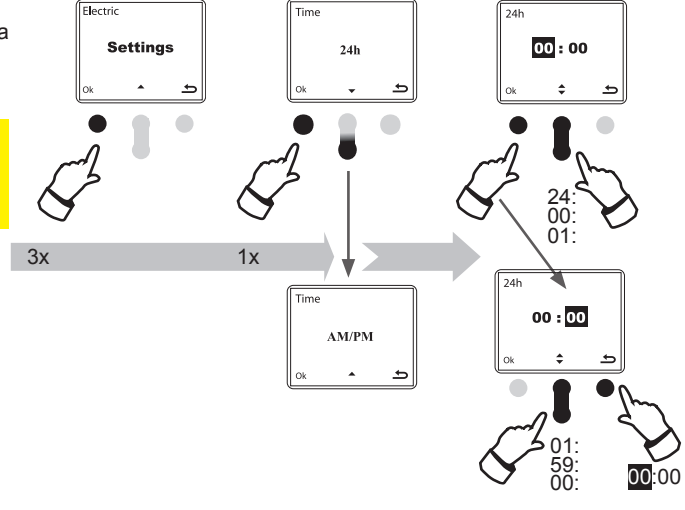

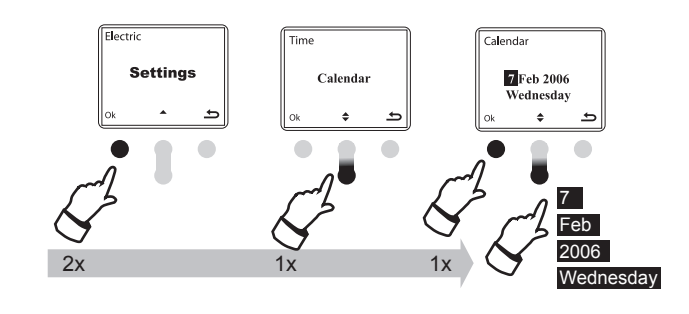

5 или 7-дневная неделя = см. стр. 8

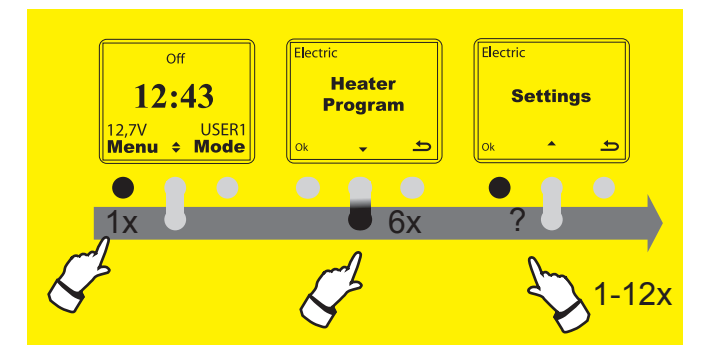

#### СТАНДАРТНЫЕ УСТАНОВКИ

В данном меню возможно вернуть в первоначальное состояние (стандартные установки производителя) время выезда Smart-Start™ (т.е. 08:00 и 16:00) и другие установки. Только установки для выбранного пользователя 1 или 2 (User1 или User2) будут возвращены к стандартным установкам производителя.

Функция возврата к стандартным установкам производителя находится в разделе Settings (Установка)

- 1 Активизируйте SmartStart™
- 2 Нажмите 1 раз на Meny (Меню). (Левая кнопка)
- 3 Нажмите 6 раз на кнопку с символом Стрелки вниз
- для перехода к меню Settings.

4 - Нажмите 1 раз на Ок. (Левая кнопка)

5 - Нажмите 1 раз на кнопку с символом Стрелки вниз (Кнопка в центре вниз) до подменю "Factory Setting" (Стандартные установки производителя).

6 - Нажмите 1 раз на Ок. (Левая кнопка) для выбора подменю Стандартные установки

7 - Нажмите 1 раз на Ок. (Левая кнопка) для подтверждения возврата к стандартным установкам производителя или на правую кнопку для отмены. (Текст Factory Setting показывается на дисплее при нажатии на кнопку Ок)

8 - Нажмите 3 раза на правую кнопку для выхода из подменю.

При нажатии на правую кнопку после пункта 4 установка прерывается

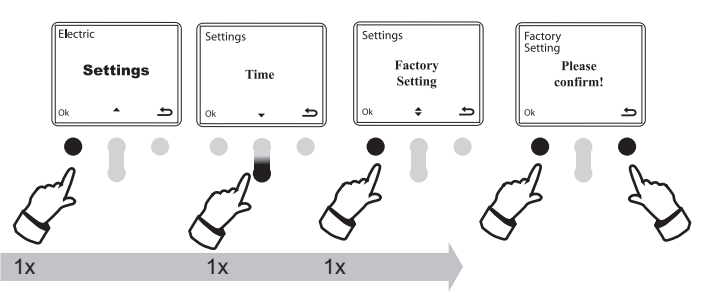

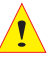

Стандартные установки = Установки производителя. При возврате к стандартным установкам производителя установленный на дисплее язык не будет изменен.

#### 5- ИЛИ 7- ДНЕВНАЯ НЕДЕЛЯ

В данном меню устанавливается количество дней в неделю (5 или 7), в течение которых будут действовать установленные время выезда. При выборе 5-дневной недели прогрев к установленному времени выезда не действует по субботам и воскресеньям.

Установка 5-7 дневной недели находится в разделе Settings (Установка)

- 1 Активизируйте SmartStart™
- 2 Нажмите 1 раз на Meny (Меню). (Левая кнопка).
- Нажмите 6 раз на кнопку с символом Стрелки вниз 3 -
- для перехода к меню Settings.
- 4 Нажмите 1 раз на Ок. (Левая кнопка)

5 - Нажмите 2 раза на кнопку с символом Стрелки вниз. (Кнопка в центре вниз) до подменю "5 or 7 ... ".

6 - Нажмите 1 раз на Ок. (Левая кнопка) для выбора установки. 7 - Нажмите 1 раз на Ok. (Левая кнопка) для выбора 5 -дневной недели или нажмите на кнопку с символом Стрелки вниз для

перехода к 7- дневной недели. Нажмите на Ок (Левая кнопка) для сохранения. 8 - Нажмите 3 раза на правую кнопку для выхода из подменю.

При нажатии на правую кнопку после пункта 4 установка прерывается

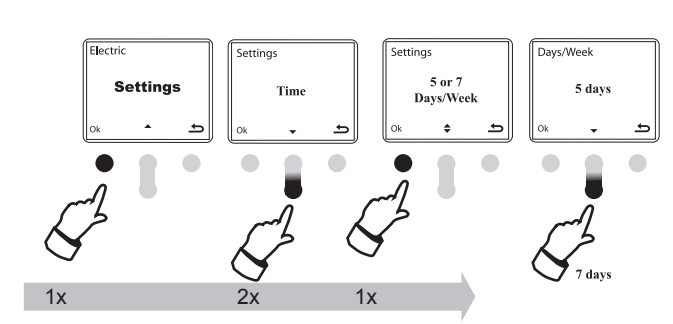

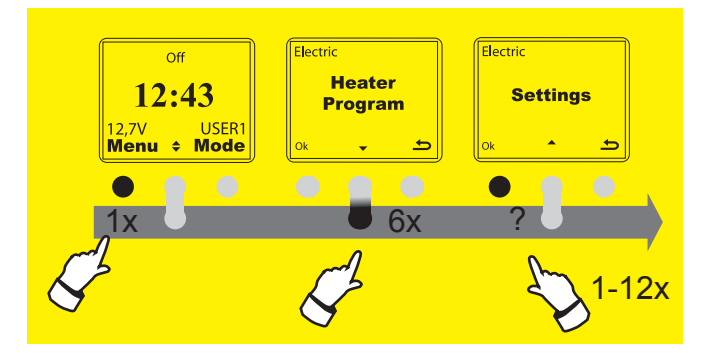

ettings

Heating

System

lectr

Settings

#### ТИП СИСТЕМЫ ПОДОГРЕВА

DEFA WarmUp – это электрическая система предпускового подогрева, и поэтому система дистанционного управления SmartStart™ имеет стандартную установку производителя как "электрическая система" ("Electric"). Система SmartStart™ может использоваться для управления автономным - бензиновым или дизельным подогревателем совместно с системой DEFA WarmUp или отдельно от нее.

Установка типа системы подогрева находится в разделе Settings (Установка)

#### 1 - Активизируйте SmartStart™

- 2 Нажмите 1 раз на Meny (Меню). (Левая кнопка).
- 3 Нажмите 6 раз на кнопку с символом Стрелки
- вниз для перехода к меню Settings.
- 4 Нажмите 1 раз на Ок. (Левая кнопка)
- 5 Нажмите 3 раза на кнопку с символом Стрелки вниз (Кнопка в центре вниз) до подменю "Heating system" (Тип системы подогрева) и нажмите на Ok. На дисплее показан режим "Electric" ("Электрический").
- 6 Нажмите 1 раз на кнопку с символом Стрелки вниз, выберите режим "Fuel" ("Автономный") или "Combined" ("Комбинированный") -подразумевается, что на автомобиле установлен автономный подогреватель и система DEFA WarmUp.
- 7 Нажмите 1 раз на Ok. (Левая кнопка) для сохранения стандартных установок или правую кнопку для отмены. Нажмите 2 раза на правую кнопку для выхода из подменю.

При нажатии на правую кнопку после пункта 4 установка прерывается.

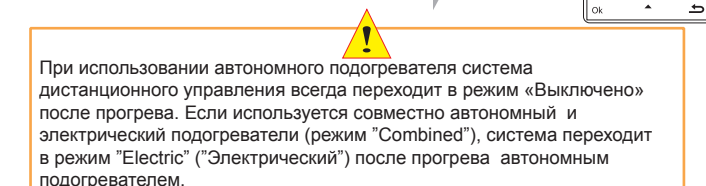

leating

Electric

vstem

leating

Fuel

Combined

system

Electric (Электрический) = Электрическая система подогрева. Подключается к розетке электросети.

Fuel (Автономный) = Используется, если автономная система подогрева установлена на автомобиле. См. Специальные установки стр. 18.

Combined (Комбинированный) = Комбинированная система: Электрическая и Автономная системы подогрева установлены на автомобиле.

#### СИСТЕМА УПРАВЛЕНИЯ

DEFA Smartstart<sup>™</sup> имеет функцию для раздельного управления подогревателем двигателя и обогревателем салона (см. Режим прогрева стр.14). Стандартная установка – совместный режим работы подогревателя двигателя и обогревателя салона, т.е. одинаковое время прогрева для подогревателя двигателя и обогревателя салона.

Установка системы управления для подогревателя двигателя и салона находится в разделе Settings (Установка)

- 1 Активизируйте SmartStart™
- 2 Нажмите 1 раз на Meny (Меню). (Левая кнопка).
- 3 Нажмите 6 раз на кнопку с символом Стрелки вниз
- для перехода к меню Settings.
- 4 Нажмите 1 раз на Ок. (Левая кнопка)
- 5 Нажмите 4 раза на кнопку с символом Стрелки вниз (Кнопка в центре вниз) до подменю "System control" (Система управления) и нажмите на Ok.
- 6 Нажмите 1 раз на кнопку с символом Стрелки вниз и на кнопку Ок (Левая кнопка) для выбора функции "Separate Eng/Cab" ("Раздельный подогрев мотора/салона"). Подразумевается, что температурный датчик установлен внутри салона. Нажмите 3 раза на правую кнопку для выхода из подменю.

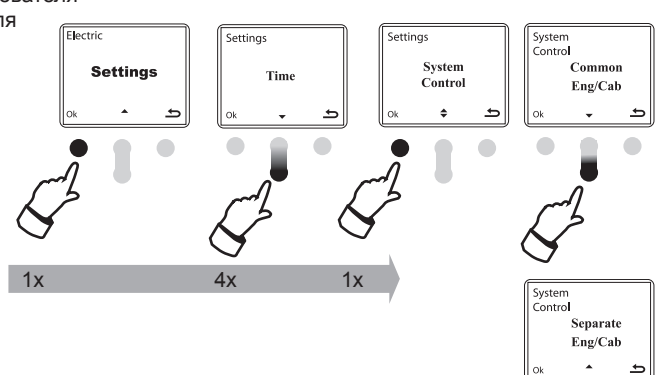

При нажатии на правую кнопку после пункта 4 установка прерывается.

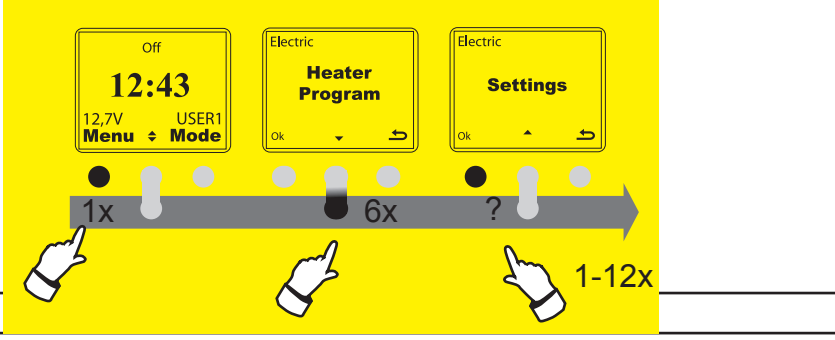

Settings

#### TEPMOCTAT

Данная функция требует, чтобы температурный датчик системы SmartStart™ был установлен в салоне автомобиля, и был выбран режим раздельного подогрева мотора и салона "Separate Eng/Cab" в меню"System control" (Система управления). Если установлен режим совместной работы подогревателя двигателя и обогревателя салона ("Common Eng/Cab" в меню"System control"), функция термостата будет недоступна.

Установка термостата находится в разделе Settings (Установка)

- 1 Активизируйте SmartStart™
- 2 Нажмите 1 раз на Meny (Меню). (Левая кнопка).
- Нажмите 6 раз на кнопку с символом Стрелки вниз для перехода к меню Settings.
- 4 Нажмите 1 раз на Ok. (Левая кнопка)
- 5 Нажмите 5 раза на кнопку с символом Стрелки вниз (Кнопка в центре вниз) до подменю "Thermostat" (Термостат) и нажмите на Ok.
- 6 Нажмите на кнопку с символом Стрелки вниз (Кнопка в центре вниз) и выберите "Disable" (Отключить) или "Enable" (Включить) и нажмите на Ok (Левая кнопка), или нажмите на кнопку со стрелкой еще 1 раз для подменю "Configure" (Установка). Нажмите на кнопку Ok.
- 7 Для выбора режима установки макс. температуру двигателя (Max temp. engine) нажмите Ок. Для установки мин. температуры салона (Min temp cabin) – нажмите на кнопку с символом Стрелки вниз и Ок.

Max temp. engine: (10-80 °C) Максимальная температура двигателя. Термостат выключает подогрев при установленной температуре. Подогрев включается, когда температура понижается на 5 °C от установленной температуры.

Min temp cabin: Минимальная температура салона. Термостат включает обогреватель салона, если температура воздуха в салоне опускается ниже установленной температуры. Термостат выключает обогреватель салона при повышении температуры в салоне на 2 градуса над установленной температурой.

8 - Установите желаемую температуру с помощью стрелки вверх или вниз и нажмите Ок для сохранения или нажмите на правую кнопку для выхода из подменю без сохранения установок.

При нажатии на правую кнопку после пункта 4 установка прерывается

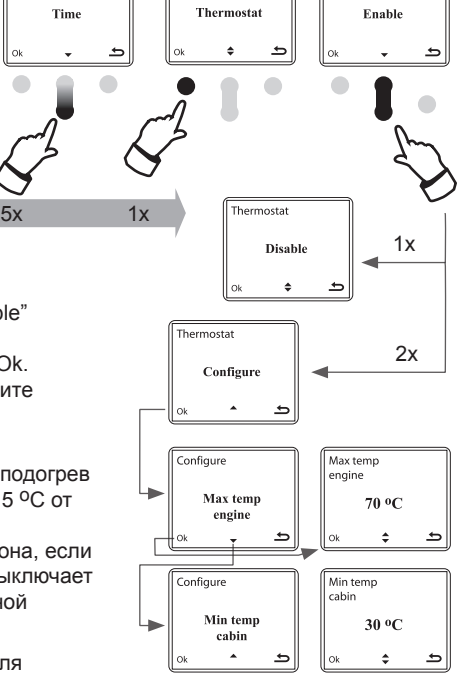

Если внешний температурный датчик используется в качестве термостата в салоне автомобиля, то встроенный температурный датчик в центральном блоке (VU) будет управлять подогревателем двигателя при установке автоматического режима Aut.

#### ИМЯ ПОЛЬЗОВАТЕЛЯ

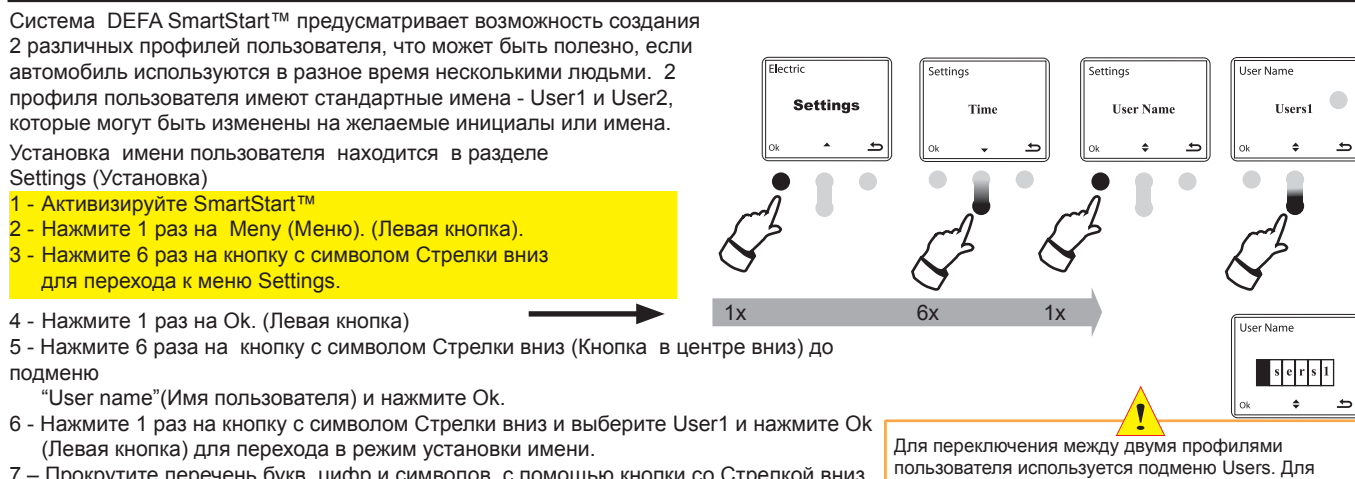

7 – Прокрутите перечень букв, цифр и символов с помощью кнопки со Стрелкой вниз или вверх и выберите необходимую букву или символ. Нажмите Ок для перехода в следующую ячейку и повторите поиск. Всего предусмотрено 6 ячеек для написания имени одного пользователя. Нажмите 2 раза на правую кнопку для выхода из подменю.

При нажатии на правую кнопку после пункта 4 установка прерывается.

Для переключения между двумя профилями пользователя используется подменю Users. Для перехода в подменю Users нажмите 1 раз на Meny (Meню), 1 раз на кнопку с символом Стрелки вниз и один раз на Ок. Нажмите на кнопку со Стрелкой вверх/ вниз для переключения между пользователем 1 или 2 и нажмите на Ок для сохранения выбора. Подсказка: для пробела при написании имени пользователя нажмите на Ok.

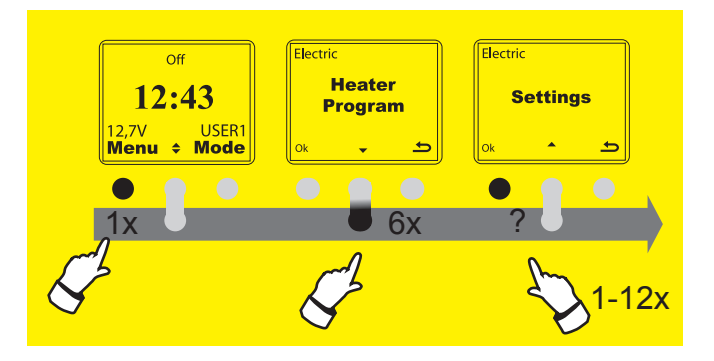

#### БЛОКИРОВКА КНОПОК

Если функция автоматической блокировки кнопок включена, то через 20 сек. после последнего нажатия на кнопку, кнопки пульта будут автоматически заблокированы. Для разблокирования кнопок - нажмите 2 раза на правую кнопку в течение одной секунды.

Установка функции автоматической блокировки кнопок находится в разделе Settings (Установка)

- 1 Активизируйте SmartStart™
- 2 Нажмите 1 раз на Meny (Меню). (Левая кнопка).
- 3 Нажмите 6 раз на кнопку с символом Стрелки вниз
- для перехода к меню Settings.
- 4 Нажмите 1 раз на Ок. (Левая кнопка)
- 5 Нажмите 7 раз на кнопку с символом Стрелки вниз (Кнопка в центре вниз) до подменю "Automatic Keylock" (Блокировка кнопок).
- 6 Нажмите 1 раз на кнопку с символом Стрелки вниз, выберете "On" (Вкл.) и нажмите на Ok (Левая кнопка) или нажмите еще один раз на стрелку, выберете "Off" (Выкл.) и нажмите на Ok. Нажмите 2 раза на правую кнопку для выхода из подменю.

При нажатии на правую кнопку после пункта 4 установка прерывается

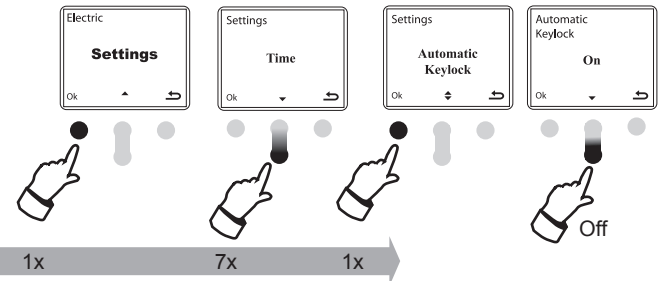

#### ПОДСВЕТКА

Если функция подсветки включена, подсветка дисплея будет происходить в течение 5 сек. после последнего нажатия на кнопки пульта.

Установка подсветки находится в разделе Settings (Установка)

- 1 Активизируйте SmartStart™
- 2 Нажмите 1 раз на Meny (Меню). (Левая кнопка).
- Нажмите 6 раз на кнопку с символом Стрелки вниз для перехода к меню Settings.
- 4 Нажмите 1 раз на Ок. (Левая кнопка)
- 5 Нажмите 8 раз на кнопку с символом Стрелки вниз (Кнопка в центре вниз) до подменю "Backlight" (Подсветка).
- 6 Нажмите 1 раз на кнопку с символом Стрелки вниз, выберете "On" (Вкл.) и нажмите на Ok (Левая кнопка) или нажмите еще один раз на стрелку, выберете "Off" (Выкл.) и нажмите на Ok. Нажмите 2 раза на правую кнопку для выхода из подменю.

При нажатии на правую кнопку после пункта 4 установка прерывается

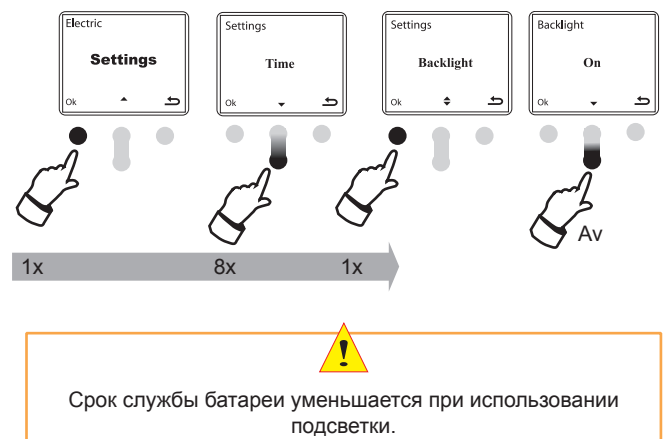

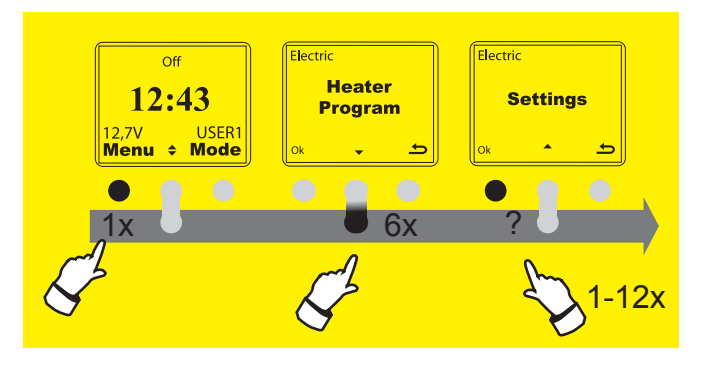

Settings

iettina

Time

emp Unit

lemp Unit

Unit

Celsius

Fahrenheit

Calibrat

ng

Temp Unit

#### ШКАЛА ТЕРМОМЕТРА

Возможно отображение температуры по шкале Цельсия или Фаренгейта.

Установка типа шкалы термометра находится в разделе Settings (Установка)

- 1 Активизируйте SmartStart™
- 2 Нажмите 1 раз на Meny (Меню). (Левая кнопка).
- 3 Нажмите 6 раз на кнопку с символом Стрелки вниз для
- перехода к меню Settings.

#### 4 - Нажмите 1 раз на Ок. (Левая кнопка)

5 - Нажмите 9 раз на кнопку с символом Стрелки вниз (Кнопка в центре вниз) до подменю "Temp Unit" (Шкала) и нажмите на Ok 6 - Нажмите 1 раз на кнопку с символом Стрелки вниз, выберете подменю "Unit" и нажмите на Ok (Левая кнопка). Нажмите на кнопку с символом Стрелки вниз или вверх для выбора шкалы Цельсия или Фаренгейта.

Нажмите на Ok. (Левая кнопка) для сохранения или правую кнопку для отмены выбора шкалы. Нажмите 3 раза на правую кнопку для выхода из подменю.

При нажатии на правую кнопку после пункта 4 установка прерывается

#### КАЛИБРОВКА ТЕМПЕРАТУРНОГО ДАТЧИКА

Функция калибровки позволяет подстроить показания температурного датчика под показания оригинального температурного датчика в автомобиле.

Калибровка температурного датчика находится в разделе Settings (Установка)

- 1 Активизируйте SmartStart™
- 2 Нажмите 1 раз на Meny (Меню). (Левая кнопка).
- 3 Нажмите 6 раз на кнопку с символом Стрелки вниз
- для перехода к меню Settings.
- 4 Нажмите 1 раз на Ok. (Левая кнопка)

5 - Нажмите 9 раз на кнопку с символом Стрелки вниз (Кнопка в центре вниз) до подменю "Тетр Unit" (Шкала).

6 - Нажмите 2 раза на кнопку на Ok (Левая кнопка) для входа в подменю калибровки.

7 - Нажмите на кнопку с символом Стрелки вниз или вверх для изменения показания температурного датчика. Нажмите на Ок (Левая кнопка) для сохранения. Нажмите 3 раза на правую кнопку для выхода из подменю.

При нажатии на правую кнопку после пункта 4 установка прерывается.

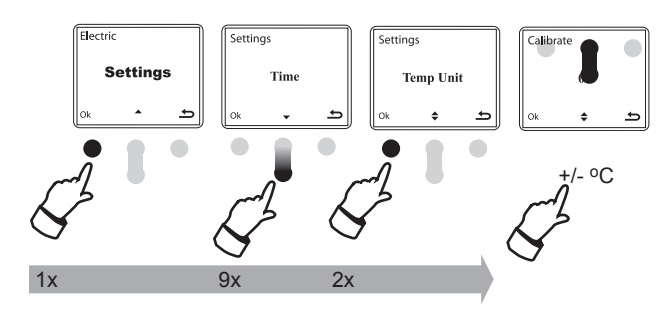

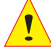

Для калибровки под оригинальный температурный датчик в автомобиле используйте кнопку с символом стрелки вниз или вверх для подстройки температурного датчика в диапазоне +/- 3°С. Подстройка температуры происходит в градусах Цельсия, что соответствует 1.8°F градусу Фаренгейта. Для сохранения откорректированной температуры нажмите на Ok.

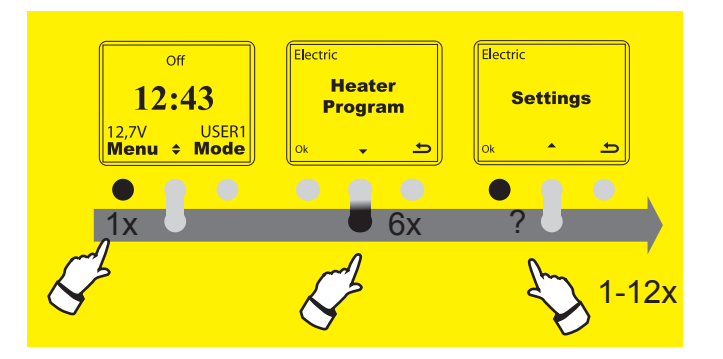

Settings

Electric

Settings

Time

Settings

Language

Settings

Serial Number

100000000

Language

English

Swedish

Norwegian

Finnish German

#### **ЯЗЫК** Имеется возможность выбора следующих языков меню пульта управления: английский, шведский, финский, немецкий, норвежский. Английский язык установлен в качестве стандартного языка. Переключение на другой язык производится следующим образом (см. ниже).

Установка языка находится в разделе Settings (Установка)

- 1 Активизируйте SmartStart™
- 2 Нажмите 1 раз на Мепу (Меню). (Левая кнопка).
- 3 Нажмите 6 раз на кнопку с символом Стрелки вниз
- для перехода к меню Settings.

4 - Нажмите 1 раз на Ok. (Левая кнопка)

5 - Нажмите 10 раз на кнопку с символом Стрелки вниз (Кнопка в центре вниз) до подменю "Language" (Язык) и нажмите на Ok (Левая кнопка). 6 - Нажмите на кнопку с символом Стрелки вниз для просмотра списка языков, выберете необходимый язык и нажмите на Ok (Левая кнопка) для сохранения. Нажмите 2 раза на правую кнопку для выхода из подменю.

При нажатии на правую кнопку после пункта 4 установка прерывается

#### СЕРИЙНЫЙ НОМЕР

Если пульт дистанционного управления (RC) или центральный блок (VU) покупаются отдельно друг от друга, то для коммуникации между пультом дистанционного управления (RC) и центральным блоком (VU) серийный номер центрального блока (VU) должен быть введен в пульт дистанционного управления.

Ввод серийного номера осуществляется в разделе Settings (Установка)

1 - Активизируйте SmartStart™

- 2 Нажмите 1 раз на Meny (Меню). (Левая кнопка).
- Нажмите 6 раз на кнопку с символом Стрелки вниз для перехода к меню Settings.
- 4 Нажмите 1 раз на Ок. (Левая кнопка)
- 5 Нажмите 11 раз на кнопку с символом Стрелки вниз (Кнопка в центре вниз) до подменю "Serial number" (Серийный номер) и нажмите на Ок (Левая кнопка).
- 6 Выберете первую цифру серийного номера с помощью кнопки со стрелкой вверх или вниз, нажмите на Ok (Левая кнопка) для сохранения цифры и перехода к следующей ячейке. Повторите данную операцию для всех цифр серийного номера и нажмите на Ok (Левая кнопка). При этом пульт управления начинает коммуникацию с центральным блоком на автомобиле. При подтверждении наличия связи между блоками, введенный серийный номер сохраняется. При отсутствии связи – необходимо проконтролировать введенный номер и ввести его заново.

При нажатии на правую кнопку после пункта 4 установка прерывается

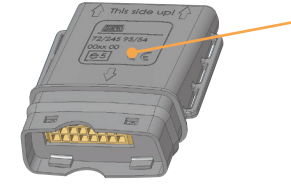

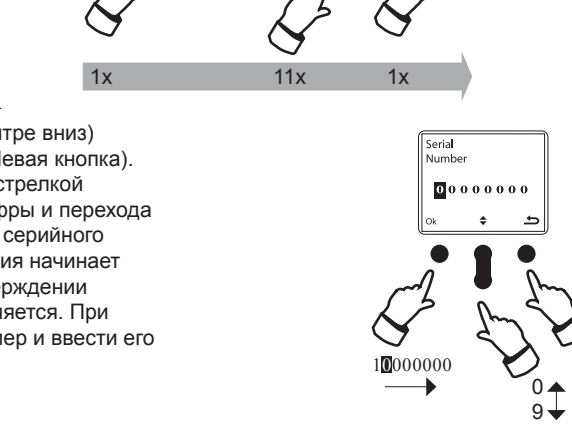

Settings

Time

Серийный номер – это 8 цифр (1XXXXXX) на этикетке центрального блока (VU), который устанавливается в автомобиле.

### ДОПОЛНИТЕЛЬНЫЕ ФУНКЦИИ

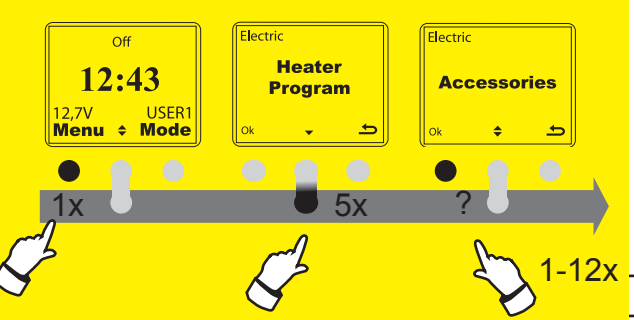

13/10-06 09:00

12:43

USER1 Mode

2.7V

Menu

#### КАЛЕНДАРЬ

В меню Accessories/Calendar (Дополнительные функции/Календарь) находится две функции: View (Просмотр) и Next Pickup (Следующее время выезда). Функция View (Просмотр)– показывает текущую дату и дает возможность просмотреть календарь. Функция Next Pickup (Следующее время выезда) – дает возможность установки времени выезда для определенной даты в будущем, но не ранее следующего дня. Если установлена определенная дата включения в будущем, система подогрева DEFA Warmup не будет включаться перед установленной датой. После включения в установленную дату, система SmartStart™ переходит в нормальный режим включения согласно установленным режимам прогрева.

Функция Календарь находиться в разделе Accessories (Дополнительные функции).

1 -Активизируйте SmartStart™

2 -Нажмите 1 раз на Мепи (Меню). (Левая кнопка).

3 -Нажмите 5 раз на кнопку с символом Стрелки вниз для перехода к меню Ассеssories (Дополнительные функции).

4 - Нажмите 2 раза на Ok. (Левая кнопка) для входа в функцию Calendar (Календарь).
5 - Нажмите на кнопку с символом Стрелки вниз (Кнопка в центре вниз) для выбора подменю View (Просмотр) или Next Pickup (Следующее время выезда). При нажатии на правую кнопку после пункта 4 установка прерывается.

6 - Нажмите 1 раз на Ок (Левая кнопка) в подменю View (Просмотр) для просмотра даты календаря.

7 - Нажмите 1 раз на кнопку с символом Стрелки вниз (Кнопка в центре вниз) для перехода в подменю Next Pickup (Следующее время выезда). В данном подменю производится установка даты и времени выезда в будущем, но не ранее следующего дня. Данная функция полезна, например, если автомобиль находится на длительной стоянке в аэропорту, и вы знаете время возвращения, к которому вы хотите прогреть ваш автомобиль. При использовании данной функции с автономным подогревателем необходимо проконтролировать, что аккумулятор полностью заряжен

Для установки следующего времени выезда Next Pickup см. стр.17 Установка режима прогрева в определенный день

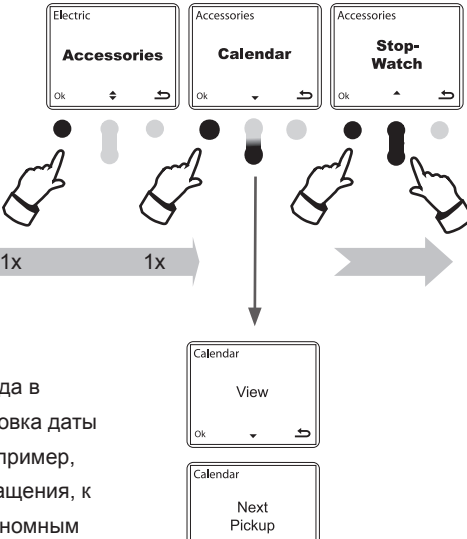

Установленная будущая дата выезда будет отображаться на дисплее

#### СЕКУНДОМЕР

Функция Секундомер (Stop Watch) находиться в разделе Accessories (Дополнительные функции).

- 1 Активизируйте SmartStart™
- 2 Нажмите 1 раз на Мепи (Меню). (Левая кнопка).
- 3 Нажмите 5 раз на кнопку с символом Стрелки вниз для перехода к
- меню Accessories (Дополнительные функции).

4 - Нажмите 1 раз на Ok. (Левая кнопка) для входа в подменю Calendar (Календарь).

5 - Нажмите на кнопку с символом Стрелки вниз (Кнопка в центре вниз) для перехода в подменю Stop Watch (Секундомер).

6 - Нажмите 1 раз на Ок. (Левая кнопка)

7 - Теперь вы можете использовать функцию секундомер. Для запуска секундомера нажмите 1 раз на левую кнопку. Нажмите 1 раз на кнопку в центре с символом II для паузы, но при этом отсчет времени будет продолжаться. Символ II начнет мигать. Нажмите еще раз на кнопку с символом II для продолжения отсчета. Нажмите на кнопку «/////» (Левая кнопка) для остановки секундомера, при этом отсчет времени будет остановлен на данном моменте времени. Нажмите еще раз на левую кнопку для продолжения отсчета с остановленного момента времени или нажмите С (кнопку в центре) для обнуления.

При нажатии на правую кнопку после пункта 4 установка прерывается.

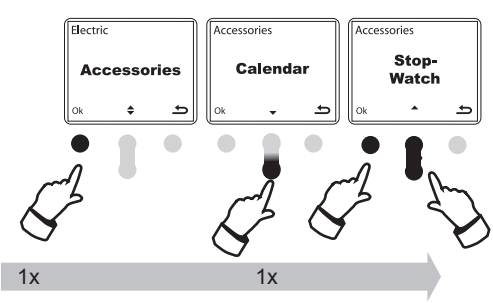

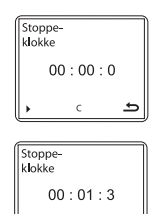

### РЕЖИМ ПРОГРЕВА

#### РЕЖИМ ПРОГРЕВА

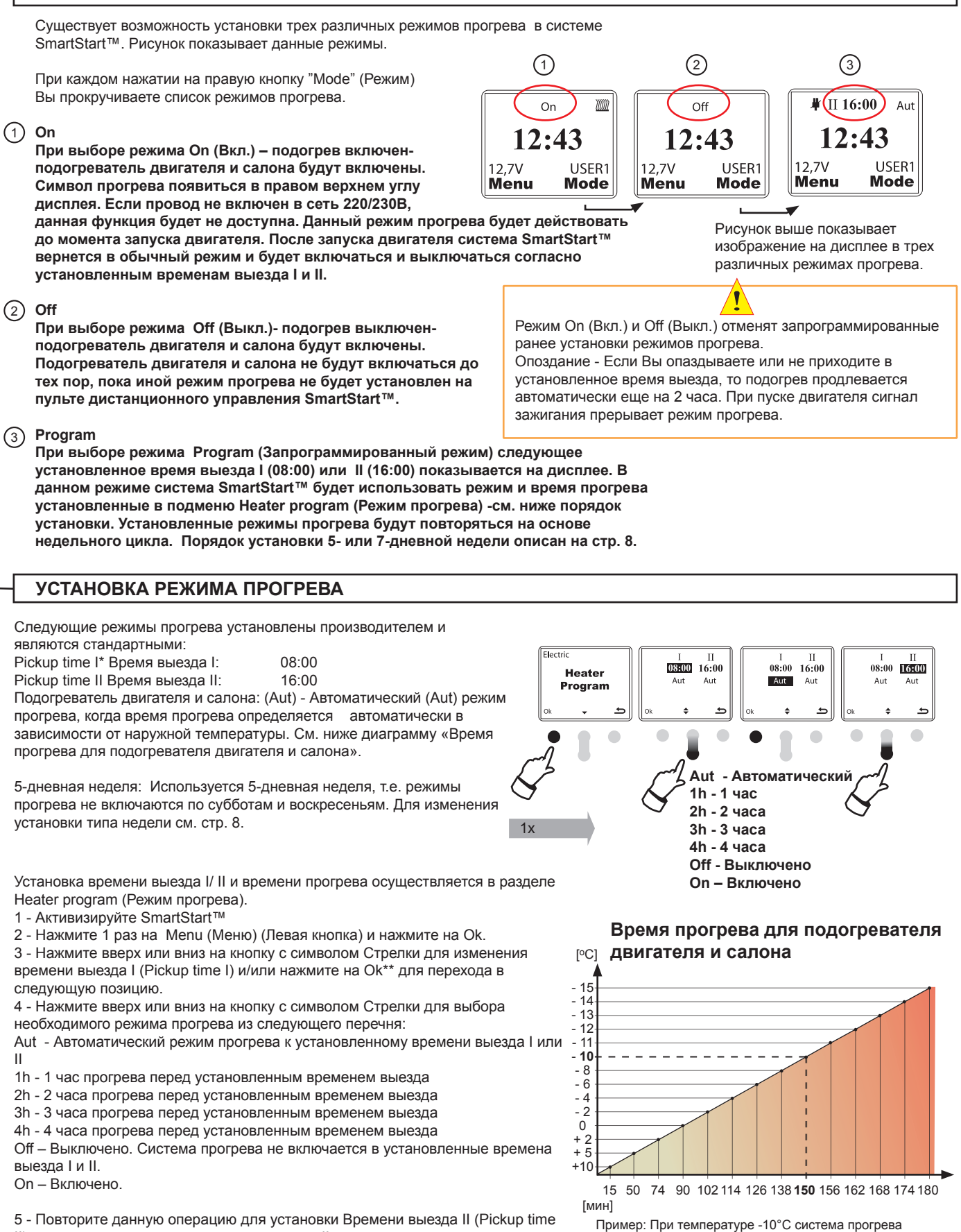

II) и режимов прогрева для времени выезда II.

включается за 150минут до установленного времени выезда. При температуре -15°С - за 180минут

### РЕЖИМ ПРОГРЕВА

#### РАЗДЕЛЬНОЕ ВРЕМЯ ПРОГРЕВА ДЛЯ МОТОРА И САЛОНА (см. стр. 9 – Система управления)

Если вы выбрали режим раздельного управления подогревателем двигателя и обогревателем салона (см. стр.9), то в разделе Heater program (Режим прогрева) (см. выше) существует возможность для установки различного времени прогрева для подогревателя двигателя и обогревателя салон (см. рис. ниже).

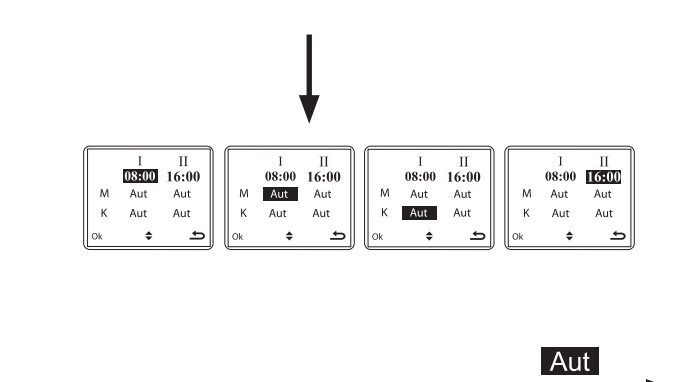

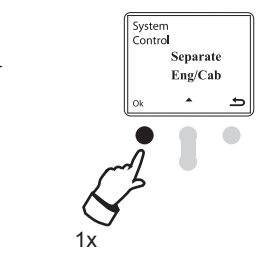

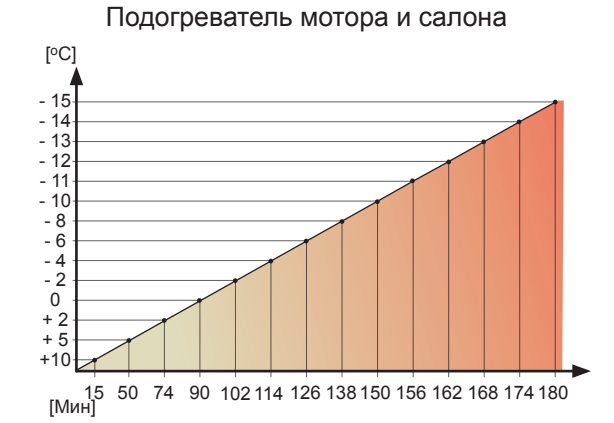

\* Pickup time = Время выезда- это время, к которому Вы хотите, чтобы Ваш автомобиль был полностью прогрет и готов к выезду. Это время начала поездки.

\*\*-Для сохранения новых установок необходимо наличие контакта между пультом управления и центральным блоком на а/м.

16

### РЕЖИМ ПРОГРЕВА

#### УСТАНОВКА РЕЖИМА ПРОГРЕВА В ОПРЕДЕЛЕННЫЙ ДЕНЬ (см. рис. В1, В2 и В3)

Функция установки времени и режима прогрева в определенный день в будущем находится в разделе Accessories/Calendar (Дополнительные функции/Календарь) см. стр. 14 в подменю Next Pickup (Следующее время выезда). В данном подменю производится установка времени выезда для определенной даты в будущем, но не ранее следующего дня. Если установлена определенная дата включения в будущем, система подогрева DEFA Warmup не будет включаться перед установленной датой. После включения в установленную дату, система SmartStart<sup>™</sup> переходит в нормальный режим включения согласно установленным режимам прогрева.

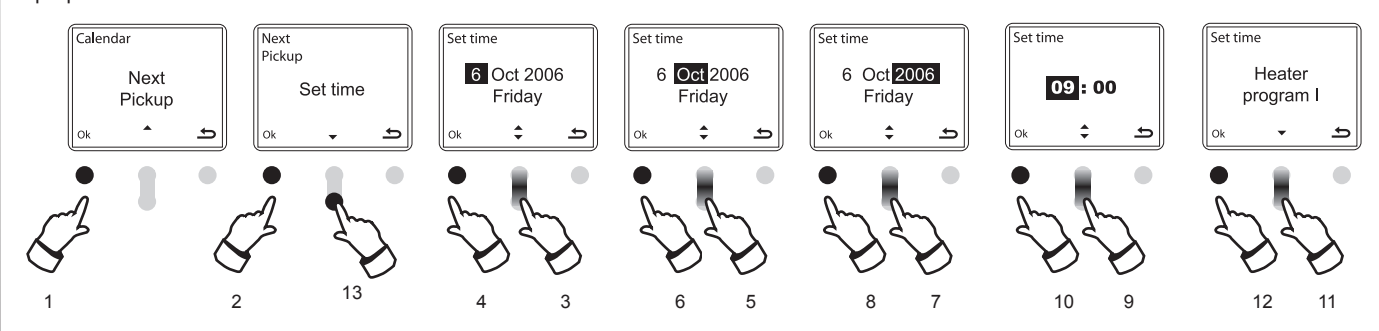

Установка даты включения производится следующем образом:

Нажмите на кнопки согласно процедуре, описанной выше в главе Календарь см. стр.14 и продолжайте в следующем порядке:

- (1) Нажмите 1 раз на Ok (Левая кнопка) в подменю Next Pickup (Следующее время выезда).
- (2) Нажмите 1 раз на Ок в подменю Set Time (Установка времени выезда)
- (3) С помощью кнопки со стрелкой вверх-вниз (Кнопка в центре) выберите необходимую дату выезда в будущем.
- (4) Нажмите 1 раз на Ок для сохранения даты и для перехода в режим установки месяца.
- (5) С помощью кнопки со стрелкой вверх-вниз выберите необходимый месяц.
- (6) Нажмите 1 раз на Ок для сохранения месяца и для перехода в режим установки года.
- (7) С помощью кнопки со стрелкой вверх-вниз выберите необходимый год.
- (8) Нажмите 1 раз на Ок для сохранения года и для перехода в режим установки часов точного времени выезда. При этом при нажатии на кнопку Ок пульт SmartStart™ посылает сигнал на центральный блок управления.
- (9) С помощью кнопки со стрелкой вверх-вниз выберите необходимый час выезда.
- (1) Нажмите 1 раз на Ок для сохранения часа выезда и для перехода в режим установки минут. Повторите установку минут таким же образом, как в пункте 9.
- (1) Теперь на дисплее показывается Heater program I \* (Режим прогрева I). Если вы желаете сохранить установленную дату и время выезда для режима прогрева I, см. далее пункт 12. Если вы желаете, чтобы установленная дата и время выезда были согласованы с режимом прогрева II, нажмите на кнопку со Стрелкой вниз для перехода в подменю Heater program II (Режим прогрева II) и нажмите на Ok (Левая кнопка) для сохранения.
- (12) Нажмите 1 раз на Ок для подтверждения установки. Теперь установленная дата и время выезда показываются в верхней части дисплея. См. пример ниже.
- При нажатии на кнопку со стрелкой вниз (Кнопка в центре) в подменю Set Time (Установка времени выезда) вы переходите в подменю Erase time (Стереть установленное время выезда). Нажмите на Ок в данном подменю, если вы хотите стереть ранее установленную дату и время выезда.

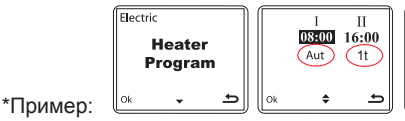

При выборе режима прогрева I (Heater program I / Режим прогрева I), время включения подогревателя двигателя и салона соответствует установленному ранее режиму прогрева I (Пример выше показывает, что выбран автоматический режим – Aut для Режима прогрева I). Если вы выбираете режима прогрева II (Heater program II / Режим прогрева II), используется установленное ранее время включения для режима прогрева II – в данном примере 1 час.

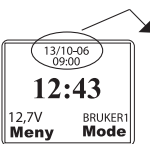

Установленная будущая дата выезда будет отображаться на дисплее.

### СПЕЦИАЛЬНЫЕ УСТАНОВКИ

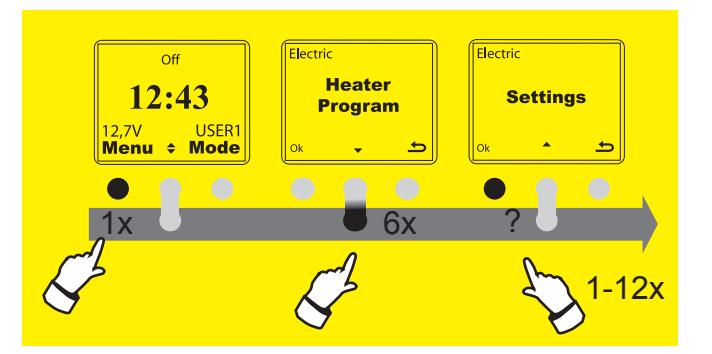

#### УПРАВЛЕНИЕ АВТОНОМНЫМ ПОДОГРЕВАТЕЛЕМ

Помимо электрической системы предпускового подогрева DEFA WarmUp, система дистанционного управления Smartstart™ может использоваться для управления автономным - бензиновым или дизельным - подогревателем

совместно с системой DEFA WarmUp или отдельно от нее.

Установка типа системы подогрева находится в разделе Settings (Установка)

- 1 Активизируйте SmartStart™
- 2 Нажмите 1 раз на Meny (Меню). (Левая кнопка).
- 3 Нажмите 6 раз на кнопку с символом Стрелки вниз
- для перехода к меню Settings.
- 4 Нажмите 1 раз на Ок. (Левая кнопка)

5 - Нажмите 3 раза на кнопку с символом Стрелки вниз (Кнопка в центре вниз) до подменю "Heating System" (Тип системы подогрева) нажмите на Ok.

6 - Нажмите 1 раз на кнопку с символом Стрелки вниз (Кнопка в центре вниз) для функции "Fuel" (Автономный подогреватель) или нажмите еще раз для функции "Combined" (Комбинированная система).

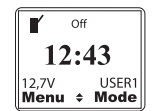

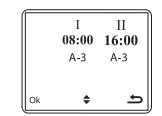

Если вы выбрали режим "Combined", в центре дисплея показана стрелка вверхвниз ◆. Данная стрелка используется для переключения и отображения установленных программ прогрева для автономного подогревателя Г и электрического подогрева DEFA WarmUp.

Нажмите на Ok, когда на дисплее показана функция "Fuel" или "Combined" и нажмите 2 раза на кнопку **С** (Правая кнопка) для выхода из подменю в начальный режим.

#### Установка времени выезда и режима прогрева для автономного подогревателя.

Когда в верхнем левом углу дисплея показан символ **Г**, нажмите 2 раза на левую кнопку, и Вы войдете в подменю для установки времени выезда I/ II или режима прогрева. Программа прогрева А-3 установлена как стандартная программа для автономного подогревателя

При нажатии на правую кнопку после пункта 4 установка прерывается

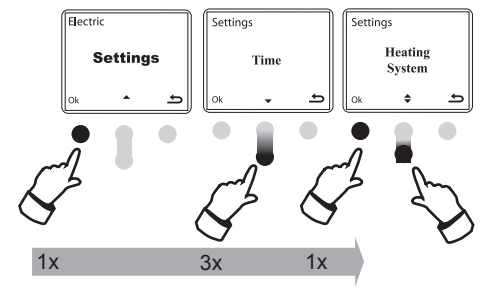

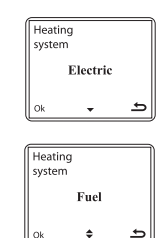

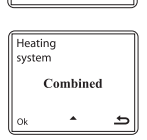

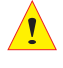

См. Схема подсоединения на стр. 21 Время прогрева для Автономного подогревателя – см. Fuel Auto стр. 19.

Название системы дистанционного управления: SmartStart™ Артикул: 440020

|                              | Пульт управления<br>(RC) | Центральный блок<br>(VC) |
|------------------------------|--------------------------|--------------------------|
| Температура<br>эксплуатации* | -10°C < T < 60°C         | -30°C < T < 80°C         |
| Тип батареи                  | 6V Lithium. 2CR-1/3N     |                          |
| Дальность действия**         | до 1,2 КМ                |                          |
| Частота                      | 868,370 МГц              |                          |

Нормы и стандарты

ЕМС в соответствии с EN 301 489-1:2005-04 и EN 301489-3:2002.08. Радиотест в соответствии с ETSI EN 300 220-1:2000-09

Эмиссионный тест произведен в соответствии с EN 301489-1 и удовлетворяет требованиям 2004/104/EC. \* Зимой, при очень низкой температуре, на дисплее может появиться ложное сообщение "Change battery" (Сменить батарею), которое вызвано холодом, и менять батарею в данном случае нет необходимости. Если сообщение "Change battery" показывается на дисплее и при комнатной температуре, то необходимо действительно сменить батарею питания. ИСПОЛЬЗУЙТЕ ТОЛЬКО ЛИТИЕВУЮ БАТАРЕЮ.

\*\* Дальность действия при свободной видимости. Дальность действия значительно уменьшается при наличии каких-либо препятствий и помех напр. стен, другие транспортные средства и т.д. В таких случаях даже небольшие изменения в положение пульта управления SmartStart™ (например, если переместиться немного в сторону или приподнять и направить пульт сверху вниз по направлению к автомобилю) могут повлиять на наличие контакта с центральным блоком автомобиля.

#### АВТОМАТИЧЕСКИЙ РЕЖИМ ПРОГРЕВА – АUTO

Совместный режим работы подогревателя двигателя и обогревателя салона

Диаграмма показывает время прогрева подогревателем двигателя и салона в Автоматическом режиме (Aut) в том случае, когда температурный датчик установлен в моторном отсеке автомобиля. В Автоматическом режиме время работы подогревателя двигателя и салона одинаково и зависти от наружной температуры, измеряемой температурным датчиком.

#### Подогреватель мотора и салона

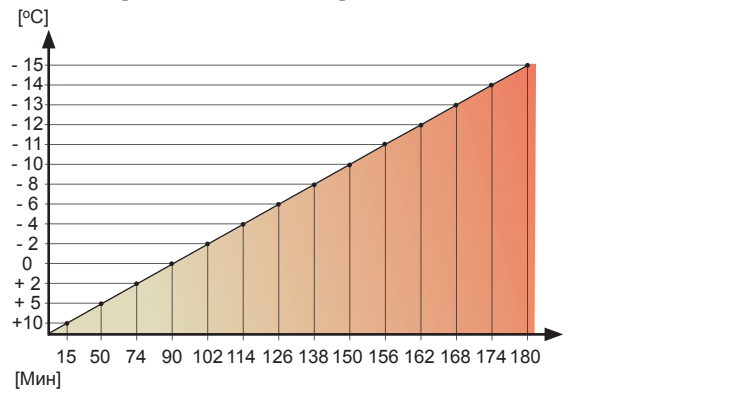

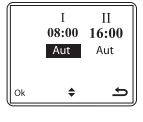

АВТОМАТИЧЕСКИЙ РЕЖИМ ПРОГРЕВА - FUEL AUTO

Если система SmartStart™ используется для управления автономным подогревателем (см. главу Специальные установки/ Управление автономным подогревателем стр. 15), режим Ľ Off 08:00 16:00 прогрева А-3 показан на дисплее как стандартная установка. Различные режимы прогрева от 12:43 A-3 А-1 до А-5 используются в зависимости от размера транспортного средства: А-1- небольшой 12,7V USER1 Menu + Mode автомобиль, А-3 – автомобиль среднего класса, А-5 - большой автомобиль или автобус. 4 ڪ A-5 Δ-4 [°C] A-3 A-2 -25.... A-1 60' -24...-20 55' -19...-15 50 45 -14...-10 40' -9...-5 35' 30' - 4...0 25 20' +1...+5 15' +6...+10 10' 5' +11... 12 19 26 33 40 47 54 60 15 24 33 42 51 60 25 36 47 58 60 5 [Мин] A-1 A-3 A-5

#### ПЕРЕЧЕНЬ КОМПОНЕНТОВ

| Ţ | Артикул<br>#418100 | Наименование<br>Пульт дистанционного управления SmartStart™<br>(Артикул резервной части: #418100)                                                                                                    |
|---|--------------------|----------------------------------------------------------------------------------------------------|
|   | #418103            | Литиевая батарея 6В (Артикул резервной части: #418103)                                                                                                    |
|   | #418101            | Центральный блок для установки в автомобиле.<br>(Артикул резервной части: #418101)                                                                                                    |
|   | #418072            | жгут соединительных проводов для<br>подсоединения между центральным блоком<br>#418101 и зарядным устройством DEFA и/или<br>реле для управления автономным<br>подогревателем<br>Температурный датчик. Артикул резервной<br>части: #418071 |

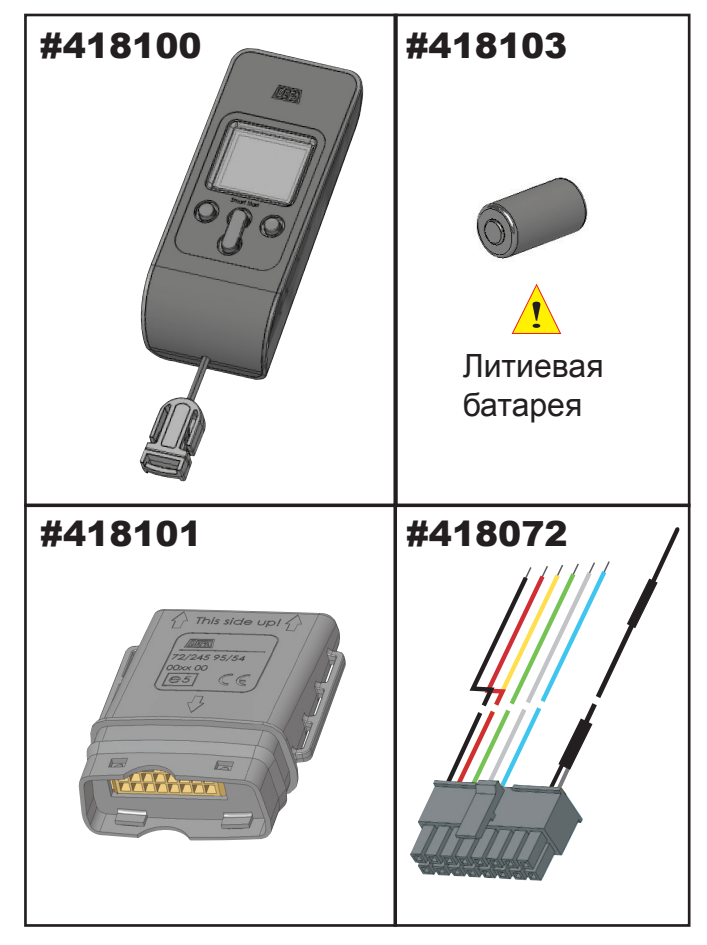

#### СМЕНА БАТАРЕИ

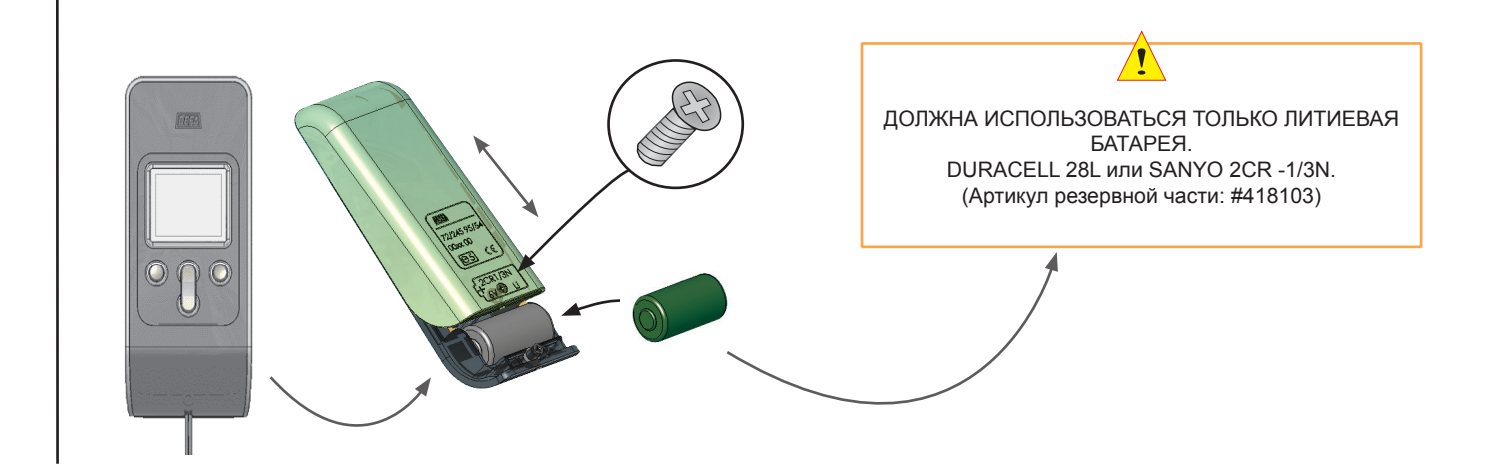

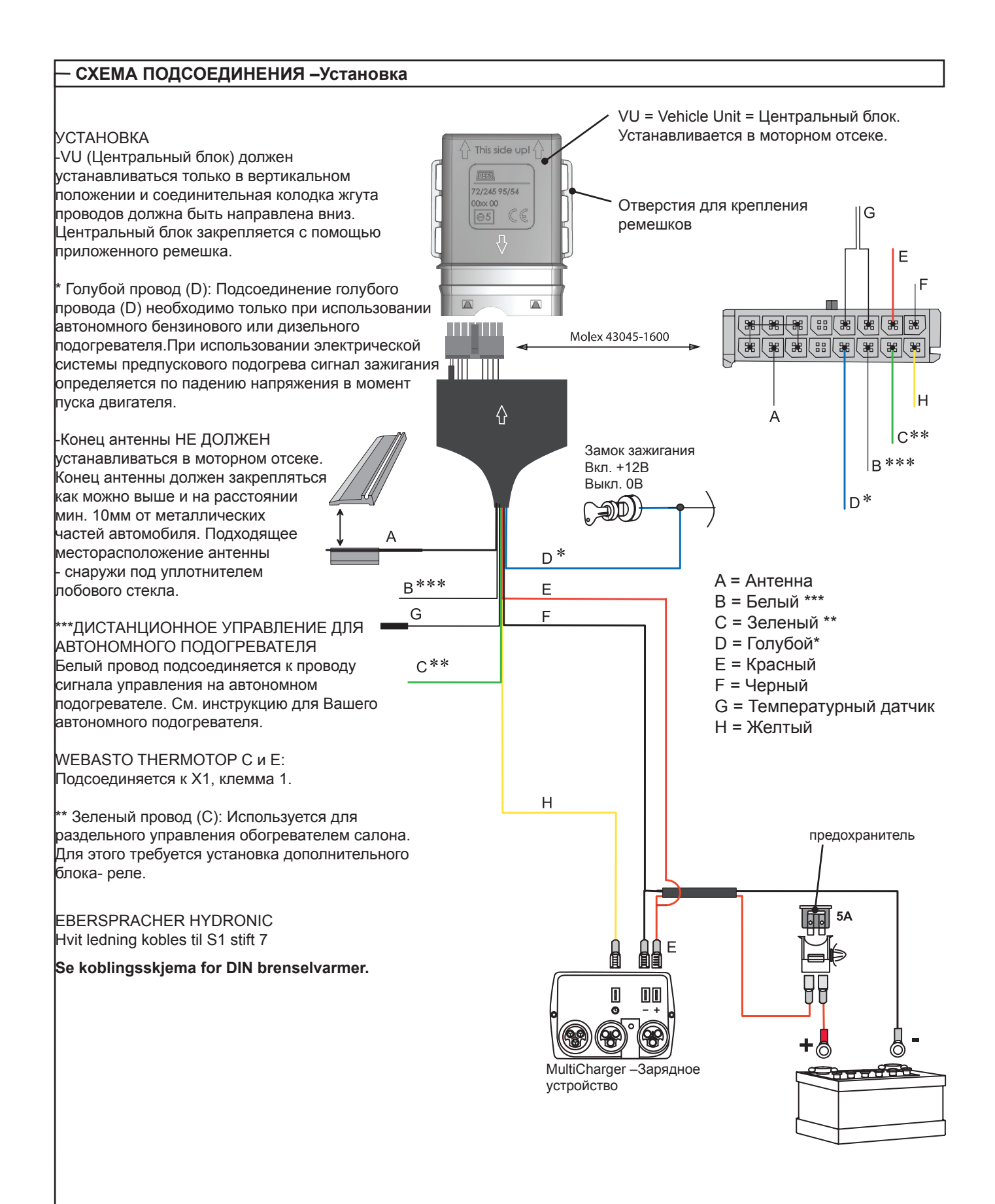

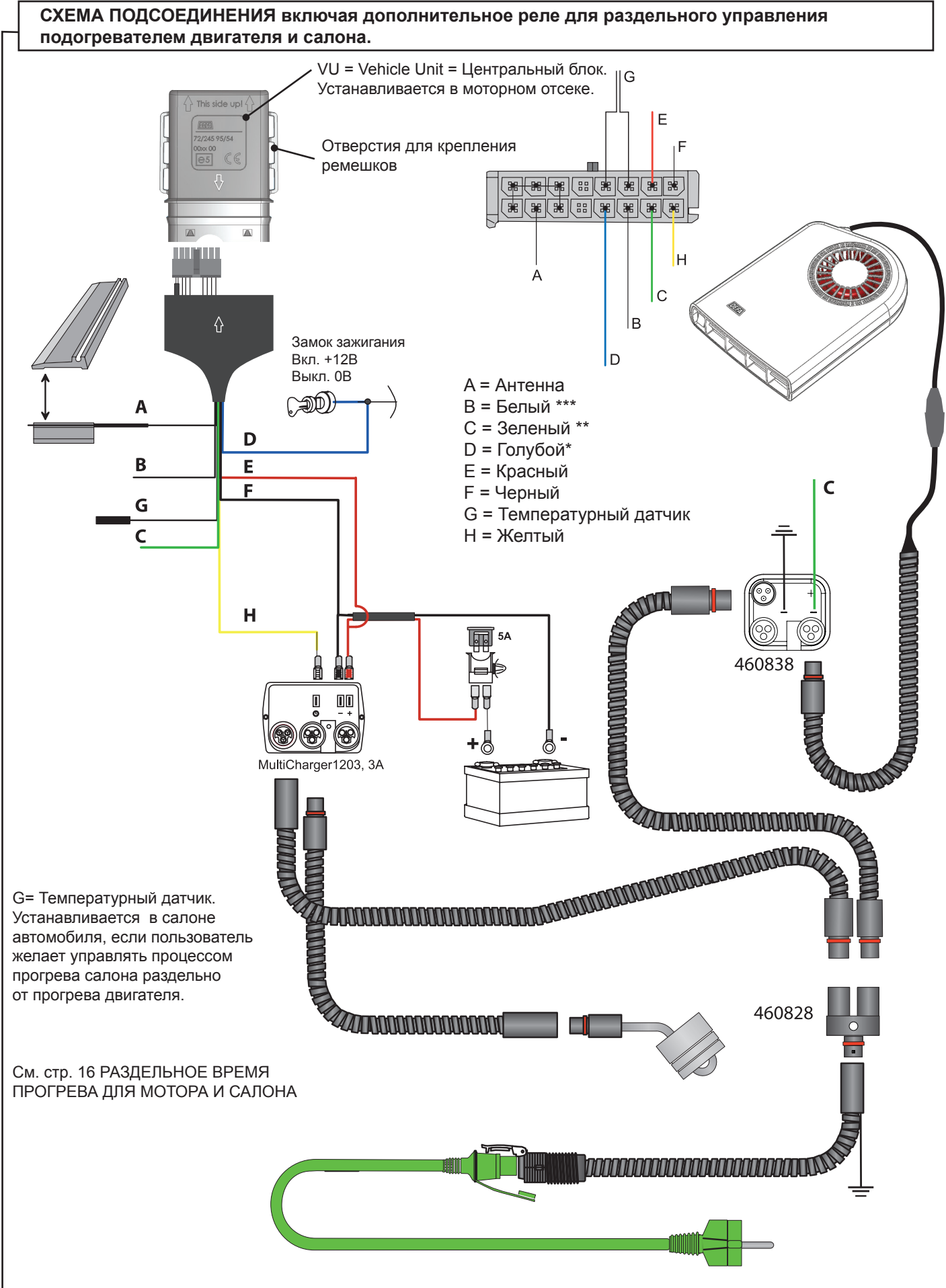

См. стр. 16 РАЗДЕЛЬНОЕ ВРЕМЯ ПРОГРЕВА ДЛЯ ДВИГАТЕЛЯ И САЛОНА

| ВОЗМОЖНЫЕ НЕИСПРАВНОСТИ                                                                                                    |                                                                                                    |                                                                                                    |  |  |  |
|----------------------------------------------------------------------------------------------------|----------------------------------------------------------------------------------------------------|----------------------------------------------------------------------------------------------------|--|--|--|
| НЕИСПРАВНОСТЬ                                                                                                    | ПРИЧИНА                                                                                                    | МЕТОД УСТРАНЕНИЯ                                                                                                    |  |  |  |
| На дисплее появилось сообщение о<br>необходимости смены батареи, но батаре                                                                                                    | Если пульт SmartStart™ находился<br>на сильном морозе, может появиться<br>ложное сообщение о необходимости<br>я смены батареи. | Поместить пульт SmartStart™ в помещение с<br>комнатной температурой.                                                                                                    |  |  |  |
| была заменена совсем недавно?                                                                                                    | Проверьте, что используется Литиевая батарея рекомендованного типа.                                                            | Установить литиевую батарею<br>DURACELL 28L или<br>SANYO 2CR- 1/3N.                                                                                                    |  |  |  |
| Отсутствует контакт с центральным блоко автомобиля.                                                                                                    | м Возможно неправильная установка антенны.                                                                                     | Проверьте, что антенна установлена<br>согласно рекомендациям по установке.                                                                                                    |  |  |  |
|                                                                                                    | Дата и/или время установлены<br>неправильно                                                                                    | См. стр. 7 для установки                                                                                                    |  |  |  |
| SmartStart™ не включает систему подогре<br>в установленное время                                                                                                    | ва Выбран неправильный режим для 5 или 7 дневной недели                                                                        | См. стр. 8 для установки                                                                                                    |  |  |  |
|                                                                                                    | Установлен режим прогрева в<br>определенный день                                                                               | См. стр. 17 для выключения данного режима                                                                                                    |  |  |  |
| Вы приобрели дополнительный пульт<br>дистанционного управления (RC), потому                                                                                                    | Второй пульт управления изменил<br>программу или режим прогрева, или<br>профиль пользователя                                   | Вся информация хранится в центральном<br>блоке. Пульт дистанционного управления<br>считывает перечень данных, когда он<br>активируется пользователем при условии<br>наличия контакта с автомобилем. Если один<br>из пультов управления изменил профиль<br>пользователя или время выезда, то данные<br>установки будут использоваться в системе<br>подогрева DEFA WarmUp.                |  |  |  |
| что автомобиль используется двумя<br>пользователями. Но автомобиль не<br>прогревается к назначенному времени<br>выезда.                                                                                                    | Пульты дистанционного управления не<br>имеют одинаковый профиль установки<br>имени пользователя                                | Имена пользователя «User 1» и «User 2»<br>ДОЛЖНЫ быть одинаковыми на обоих<br>пультах дистанционного управления. Если<br>пользователь 1 «USER1» называется<br>"Petr" на одном пульте, то данное имя<br>должно использоваться и на втором<br>пульте управления. Если пользователь 2<br>«USER2» называется "Vera", то данное имя<br>должно использоваться на втором пульте<br>управления. |  |  |  |
| СЕРВИСНАЯ СЛУЖБА                                                                                                    |                                                                                                    |                                                                                                    |  |  |  |
| Ecru у Вас возникла необходимость обратиться в сервисную службу, при этом пульт Smart-Start™ находиться в рабочем состоянии, то желательно заранее записать серийный номер и HW-SW номер. Данная информация находиться в разделе "System Status" (Системная информация).         (1). Нажмите 1 раз на Meny (Меню). (Левая кнопка).       (2). Нажмите 1 раз на кнопку с символом Стрелки вниз для перехода к меню "Systemstatus"         (3). Нажмите 1 раз на кнопку с символом Стрелки вниз для перехода к подменю "Unit numbers"       (4). Нажмите 1 раз на кнопку с символом Стрелки вниз для перехода к подменю "Unit numbers"         (5). Нажмите 1 раз на кнопку с символом Стрелки вниз для перехода к подменю "HW-SW version"       (6). Нажмите 1 раз на кнопку с символом Стрелки вниз для перехода к подменю "HW-SW version"         (6). Нажмите 1 раз на кнопку с символом Стрелки вниз для перехода к подменю "HW-SW version"       (7). Нажмите 1 раз на кнопку с символом Стрелки вниз для перехода к подменю "Compensate"         (7). Нажмите 1 раз на кнопку с символом Стрелки вниз для перехода к подменю "Compensate"       (7). Нажмите 1 раз на кнопку с символом Стрелки вниз для перехода к подменю "2005 © DEFA" |                                                                                                    |                                                                                                    |  |  |  |
| 01-01 Oc                                                                                                    | 26 2005 0                                                                                                    | 2005 © DEFA                                                                                                    |  |  |  |
|                                                                                                    | <del>د</del>                                                                                                    |                                                                                                    |  |  |  |
|                                                                                                    |                                                                                                    |                                                                                                    |  |  |  |

Обновленную информацию о системе дистанционного управления SmartStart™ Вы найдете на сайте www.defa.com.

Если система дистанционного управления SmartStart™ не работает после поиска и устранения возможных неисправностей, описанных выше, обратитесь в сервисную службу.

### VARANGER (LLC)

2A Odoevskogo str. office 117574 Moscov Russian Federation ☎ +74954230600 ♣ +74954230600 @ www.varangerauto.ru

> www.defa.com 1920267 RU E13 - CE 260413